マイライブラリの使い方及び各種申請方法

- ◎ 目次
  - 1 マイライブラリについて
  - 2 資料の予約
  - 3 他機関からの資料の取り寄せ
    - ① 図書の取り寄せ
    - 2 複写物の取り寄せ

1 マイライブラリについて

下記の機能が使える自分専用のページです。

インターネットに接続した環境であれば、図書館に足を運ばなくても、スマートフォンや自宅からご 利用いただけます。

≪おもな機能≫

- 返却期限の確認、延長手続き
- ・ 図書の予約
- ・ 他機関からの資料(図書や複写物)の取り寄せ申請
- ・ 貸出履歴の確認
- ・ データベース EBSCOhost の利用

«マイライブラリへのログイン»

学内情報システムの ID、パスワードでログインできます。

≪マイライブラリのトップページ≫

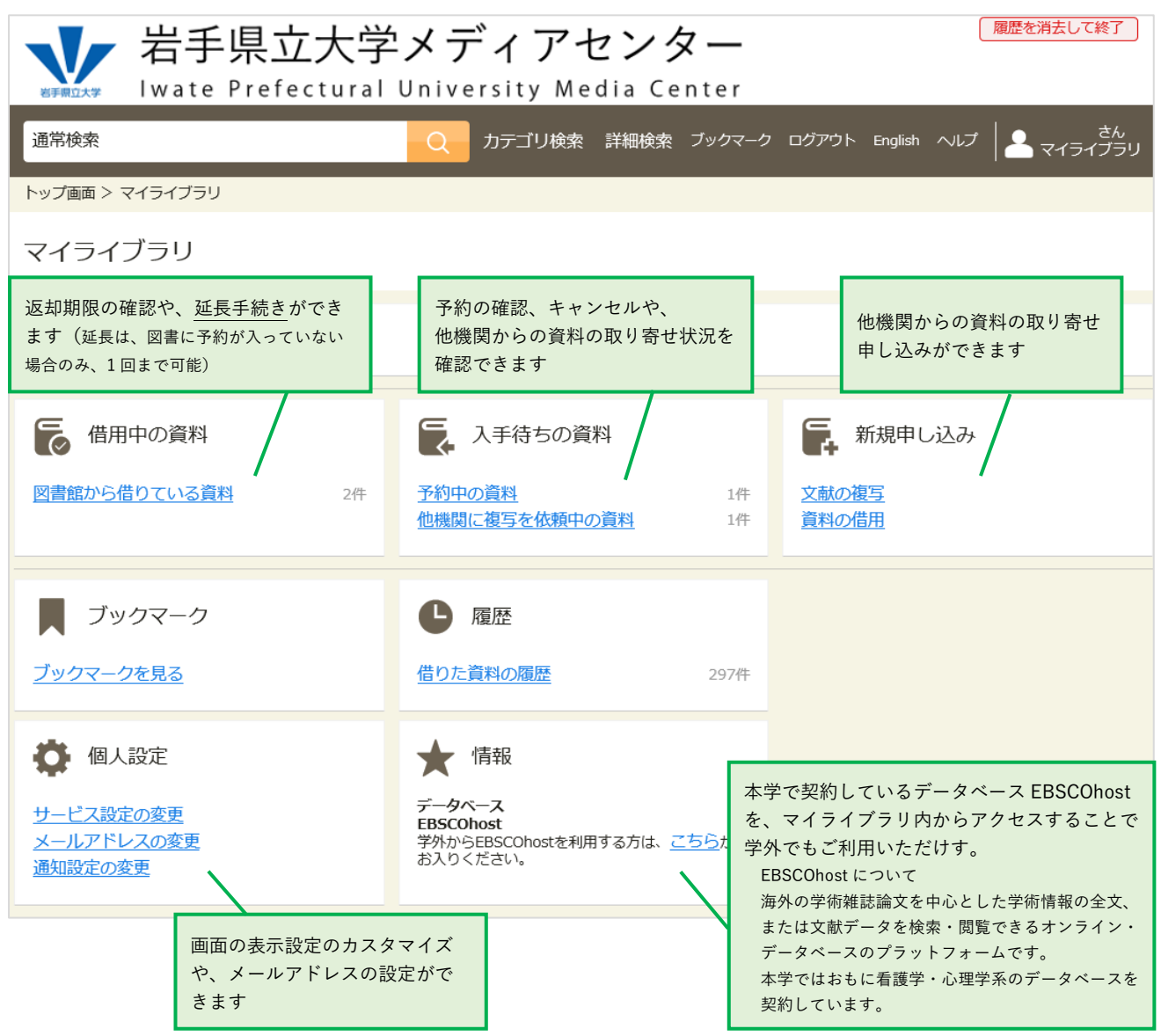

- 2 資料の予約
  - ☑ 貸出中の資料
  - ☑ 研究室等にある資料(図書の所在が「○○研」など)
  - に、予約を入れることができます。

キャリアデザイン

≪予約方法≫

- ① キーワード(タイトル、著者名等)を入力し、検索する
- ② 検索結果の一覧から、利用したいタイトルをクリックする

|                             | 東大キャリア教室で1年生に伝えている大切なごと:<br>変化を生きる13の洗儀<br>著名1: 医奈沢町 原本5: 1410度166<br>正奈大利総合2019(3)<br>ISBN: 275413050910<br>所能: 441脱発 377.9:ト回書一般<br>実施: 転来中<br>■ 予約<br>■ 算録<br>● | はじめての課題解決型プロジェクト:大学生の<br>キャリアデザイン<br>著者: 松田県,住谷勇,大村売介福著<br>世話: ネネルジア書章 2019/4<br>ISN: 9794-2019(83)<br>所語: 博松理新 336.2:// 授業教材<br>VXR: 貸出不可 | いための |
|-----------------------------|----------------------------------------------------------------------------------------------------|----------------------------------------------------------------------------------------------------|------|
| を通知のためが<br>キャリアデザイン<br>BOOK | 石護師のためのキャリアデザインBook:働き方を考 えるためのデザインワークブック<br>図解でわかりやすいワークブック<br>著名:深田枝好子能や<br>地に、つたい時年ののかか                                                                         |                                                                                                    |      |

X

③ 資料の「状況」が貸出中、または「所在」が研究室等の場合は、「予約」をクリック

| No.  | 予約人数 | 所在     | 請求記号             | 資料ID      | 貸出区分 | 状況  | 備考 |
|------|------|--------|------------------|-----------|------|-----|----|
| 1    | 0    | 企画コーナー | 377.9<br>ゼ<br>20 | 104471628 | 図書一般 | 貸出中 |    |
| 두 予約 |      | ▶ 登録   | •                | ]         |      |     |    |

- ④ ログイン画面が表示されるので、ID、パスワードを入力し、ログインする
- ⑤ 「確認に進む」をクリック→「この内容で予約」をクリック→予約完了
- ⑥ 貸出の準備ができたら、学内メールにお知らせが届く(取り置き期間:2週間)
- ★ 予約に関する連絡は学内メールに送られます。スマートフォン等で受信できるよう設定し、こま めなチェックをお願いいたします。
- ★ 予約の取り消しは、マイライブラリの「入手待ちの資料」から行えます。
- ★ 申し込み後は、必ずログアウトしてください。

- 3 他機関からの資料の取り寄せ
  - (1) 図書の取り寄せ

本学にない資料を所蔵機関から取り寄せることができます。

※ 雑誌は取り寄せできません。

※ 有料のサービスとなります。

取り寄せにかかる料金

| 学生・院生 : <del>往</del> | <del>E復の郵送料</del> 返送料分の切手                             |  |  |  |  |
|----------------------|-------------------------------------------------------|--|--|--|--|
| 令                    | ☆和6年度は、取り寄せにかかる片道分の郵送料を無料(大                           |  |  |  |  |
| 学                    | ≜負担)とします。但し、速達での取り寄せや、取り寄せに                           |  |  |  |  |
| か                    | <sup>、</sup> かる費用が今年度の予算 <mark>を超過した場合は、往復分とも有</mark> |  |  |  |  |
| 料                    | 4となりますので予めご了承ください。                                    |  |  |  |  |
| 教職員:返                | 国送料分の切手                                               |  |  |  |  |
| 取り寄せにかかる期間           |                                                       |  |  |  |  |
| 1週間~10日程度            |                                                       |  |  |  |  |
| ※ 利用できる期間            | ※ 利用できる期間は貸出館の指定により異なります(通常2週間程度)                     |  |  |  |  |

≪申込方法≫

『通常検索』を利用する場合

メディアセンターHP にある検索窓にキーワードを入力して検索し、必要な資料が本学にない場合は、検索結果画面の「他大学所蔵」タブを開く。取り寄せたい資料がヒットしたら、 タイトルをクリックする

| 日本の労働市場経済学者の視点       |          |      |              |       |                |
|----------------------|----------|------|--------------|-------|----------------|
| <b>滝沢所蔵(0)</b> 他大学所蔵 | Articles | 国立国  | 会図書館(        | 3)    |                |
| トップ画面 > 一覧画面         |          |      |              |       |                |
| 同じ条件で探す              |          | 通常   | 常検索          |       |                |
| 向し未行で近り              |          | 一致自然 | する資料<br>文検索で | はありませ | せん。<br>索結果を増やす |
|                      |          |      |              |       |                |

① "『詳細検索』を利用する場合

詳細検索で本学所蔵を検索し、必要な資料が本学にない場合は、詳細検索画面上部にある "検索先サイト"の項目の「他大学所蔵」にチェックを入れ、再度検索する。取り寄せたい資 料がヒットしたら、タイトルをクリックする

| ¥₩IIX¥ Hwate       | ·県立大学<br>Prefectural U | メディアセン<br>Iniversity Media | ノター<br>Center   | 去して終了       |
|--------------------|------------------------|----------------------------|-----------------|-------------|
| 通常検索               |                        | Q カテゴリ検索 詳細                | 検索 ブックマーク ログアウト | English A   |
| トップ画面 > 詳細検索       |                        |                            |                 |             |
| 検索先サイト             | ○ 滝沢所蔵                 | <ul> <li>他大学所蔵</li> </ul>  | ここにチェッ          | , クを入れて再度検索 |
| Vision and America |                        |                            | )               |             |
| 資料裡別               | 全て                     | 「「「「」「」「」「」「」「」」           | 雑誌              |             |
| キーワード              | 日本の労働市場 経済学            | 者の視点                       |                 |             |
|                    |                        |                            |                 |             |

② 詳細画面で取り寄せたい資料であることを確認し、「借用を依頼」をクリックする

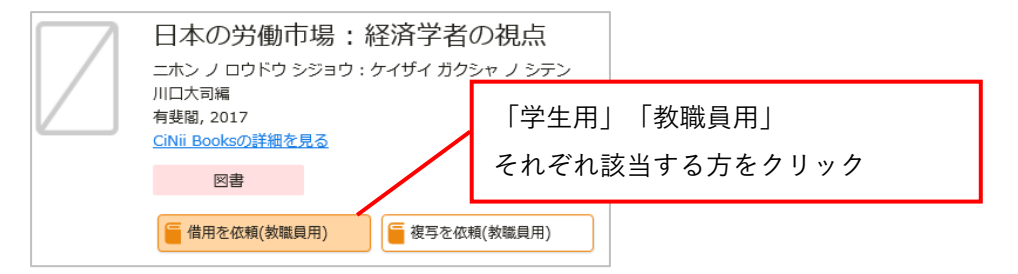

- ③ ログイン画面が表示されるので、ID、パスワードを入力し、ログインする
- ④ 取り寄せたい資料の情報に間違いがないことを確認し、「確認に進む」をクリックする

書名等の情報が自動入力されます。 巻号があるものは巻号を入力してください。速達を希望する場合は「通信欄」に記 入の上、図書館にお申し出ください(メールでも可)。

- ⑤ 入力内容に間違いがないか確認し、「この内容で依頼」をクリック → 依頼完了
- ⑥ 図書の貸出準備ができたら、学内メールにお知らせが届く
- ★ 申込に関する連絡は学内メールで行います。スマートフォン等で受信できるよう設定し、こ まめなチェックをお願いいたします。
- ★ 変更やキャンセルを希望される場合は、すぐに図書館にお申し出ください(メールでも可)。 ただし、所蔵機関からすでに文献が発送された場合はキャンセルできません。
- ★ 申し込み後は、必ずログアウトしてください。

(2) 複写物の取り寄せ

本学にない資料のコピーを所蔵機関から取り寄せることができます。

※ 雑誌の最新号は取り寄せできません。

※ 学生・院生は有料のサービスとなります。

令和6年度は、学生・院生の複写物取り寄せにかかる料金を無料(大学負担)とします。但し、 速達での取り寄せや、取り寄せにかかる費用が今年度の予算を超過した場合は、有料となりま すので予めご了承ください。

取り寄せにかかる料金(有料の場合) 1枚につき30~50円程度(※) + 郵送料 (※)所蔵機関の価格設定によります 取り寄せにかかる期間 1週間~10日程度

≪申込方法≫

『通常検索』を利用する場合

メディアセンターHP にある検索窓にキーワードを入力して検索し、必要な資料が本学にない場合は、検索結果画面の「他大学所蔵」「CiNii Articles」「国立国会図書館」いずれかのタブを開く。取り寄せたい資料がヒットしたら、タイトルをクリックする

|  | 日本災害食学                     | 会誌       |       |                     | Q                  | カテゴリ検索                |
|--|----------------------------|----------|-------|---------------------|--------------------|-----------------------|
|  | 滝沢所蔵(0)                    | 他大学所蔵(1) | CiNii | Articles(68)        | 国立国会図書             | 書館(71)                |
|  | トップ画面 > -                  | ·覧画面     |       |                     |                    |                       |
|  | 同じ条件で探す<br><sub>宮古所蔵</sub> |          | 通常検   | 索                   |                    |                       |
|  |                            |          |       | 一致する<br><u>自然文検</u> | 資料はありまt<br>素でさらに検索 | せん。<br><u>索結果を増やす</u> |

① 『詳細検索』を利用する場合

詳細検索で本学所蔵を検索し、必要な資料が本学にない場合は、詳細検索画面上部にある "検索先サイト"の項目の「他大学所蔵」にチェックを入れ、再度検索する。取り寄せたい資 料がヒットしたら、タイトルをクリックする

| お手県立大学メディアセンター     「     歴を消法して終了     Wate Prefectural University Media Center     Sector     University Media Center     Sector     University Media Center     Sector     University Media Center     Sector     University Media Center     Sector     University Media Center     Sector     University Media Center     Sector     University Media Center     Sector     University     Sector     Sector     University     Sector     Sector |          |                           |                  |           |  |  |
|----------------------------------------------------------------------------------------------------|----------|---------------------------|------------------|-----------|--|--|
| 通常検索                                                                                                    |          | Q カテゴリ検索 詳純               | 田検索 ブックマーク ログアウト | English 🔨 |  |  |
| トップ画面 > 詳細検索                                                                                                    |          |                           |                  |           |  |  |
| 検索先サイト                                                                                                    | ○ 滝沢所蔵   | <ul> <li>他大学所蔵</li> </ul> | ここにチェックを入;       | れて再度検索    |  |  |
| 2043年月                                                                                                    | 全て       | 図書                        | 雑誌               |           |  |  |
| 吴作叶里加                                                                                                    | 雑誌巻号     | )                         |                  |           |  |  |
| キーワード                                                                                                    | 日本災害食学会誌 |                           | ×                | すべてを含     |  |  |

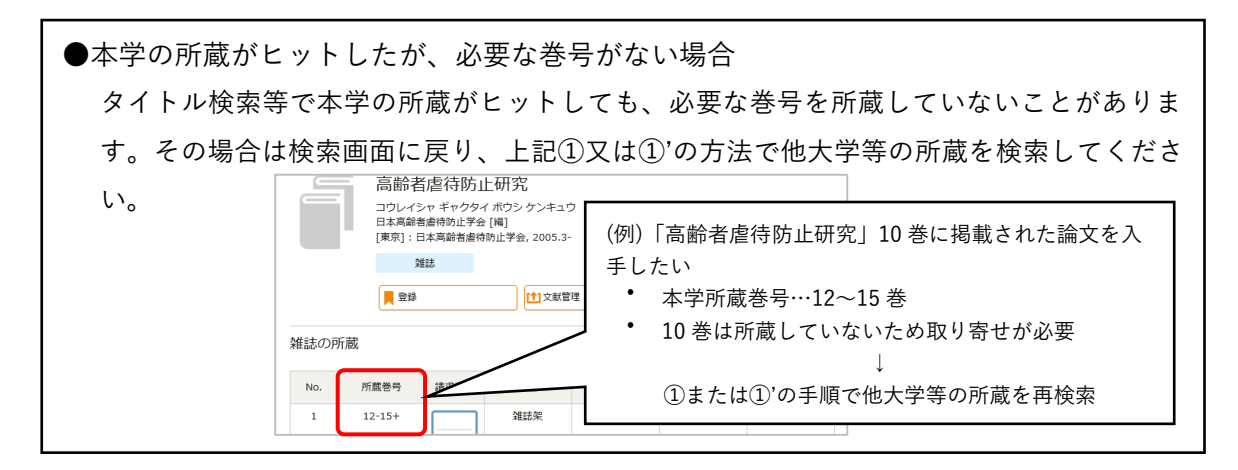

② 詳細画面で取り寄せたい資料であることを確認し、「複写を依頼」をクリックする

| $\square$ | 日本災害食学会誌 = Journal of Japan Disaster Food Sosiety (JJDFS)<br>ニホンサイガイショクガッカイシ<br>日本災害食学会[編] = Japan Disaster Food Sosiety |   |
|-----------|----------------------------------------------------------------------------------------------------|---|
|           |                                                                                                    | ٦ |
|           |                                                                                                    |   |
|           | 難してわざれ該半する古たクリック                                                                                                    |   |
|           |                                                                                                    |   |
|           |                                                                                                    | _ |

- ③ ログイン画面が表示されるので、ID、パスワードを入力し、ログインする
- ④ 文献の情報を入力し、「確認に進む」をクリック 赤字の項目はできるだけ空欄のないよう入力してください。
   速達(※)を希望する場合は「通信欄」に記入の上、図書館にお申し出ください (メールでも 可)。 (※)速達料金がかかります

| ()]      | 確認                      |                                          |
|----------|-------------------------|------------------------------------------|
| 氟文著者名 ☆  | 須藤 紀子                   |                                          |
| 龍文名 ☆    | 災害時の食への備えを普及・           | 啓発していくために必要なこと                           |
| 悲名(書名) ☆ | 日本災害食学会誌 = Journa       | l of Japan Disaster Food Sosiety (JJDFS) |
| 送号 ☆     | 6(1)<br>巻(号)の形式で入力してくだる | さい。例:1巻2号の場合 1(2)                        |
| 出版年      | 2018                    |                                          |
|          |                         |                                          |

| 支払区分     | 公育<br>取り寄せには料金がかかります。<br>詳しくはこちらをご覧ください。                                         |                                                           |  |  |
|----------|----------------------------------------------------------------------------------|-----------------------------------------------------------|--|--|
| 遙信欄      | 速達やカラーコピーの希望<br>ぎでの取り寄せを希望する<br>ご依頼後に、カウンタース・<br>い。<br>library@ml.iwate-pu.ac.jj | などは、この欄に記載してください。速速などお急<br>計合は、<br>タッフまたは下記メールアドレスまでご連絡下さ |  |  |
| ☆ 推奨入力項目 | 中止                                                                               | 確認に進む                                                     |  |  |

- ⑤ 入力内容に間違いがないか確認し、「この内容で依頼」をクリック → 依頼完了
- ⑥ 文献が届いたら、学内メールにお知らせが届く
  - ★ 申込に関する連絡は学内メールで行います。スマートフォン等で受信できるよう設定し、こまめなチェックをお願いいたします。
  - ★ <u>変更やキャンセルを希望される場合は、すぐに図書館にお申し出ください</u>(メールでも可)。ただし、所蔵機関からすでに文献が発送された場合はキャンセルできません。
  - ★ 申し込み後は、必ずログアウトしてください。